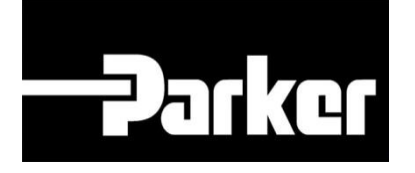

# **Parker Tracking System**

## PTS Pro Data Book

Veloce. Facile. Accurata.

Release 9.16 | Version 1 **Parker Hannifin Corporation** Copyright © 2016 Parker Hannifin Corporation

#### **Table of Contents**

| PTS Pro Data Book | 2 |
|-------------------|---|
| Fase 1            |   |
| Fase 2            | 4 |
| Fase 3            |   |
| Fase 4            |   |
| Fase 5            | 7 |

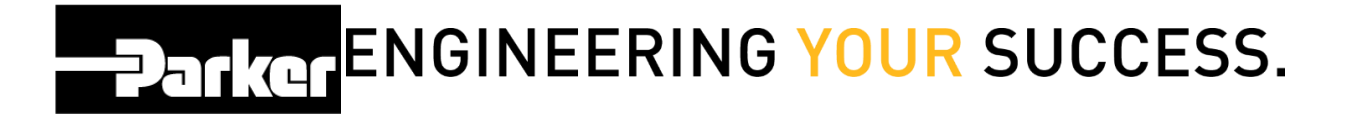

## **PTS Pro Data Book**

PTS Pro

Il modello PTS PRO è disponibile solo per i profili registrati. Contatta il tuo rappresentante PTS di Parker per ricevere maggiori informazioni.

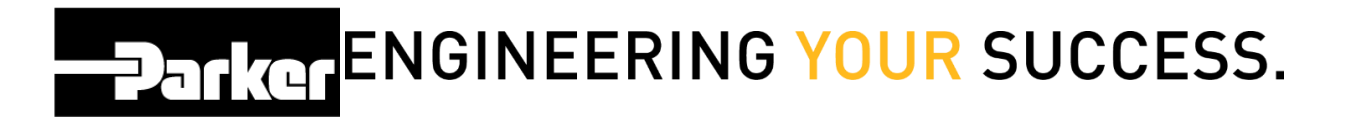

### Fase 1

Dal menu PTS Pro, clicca 'Gestione Assemblati' (Asset Management).

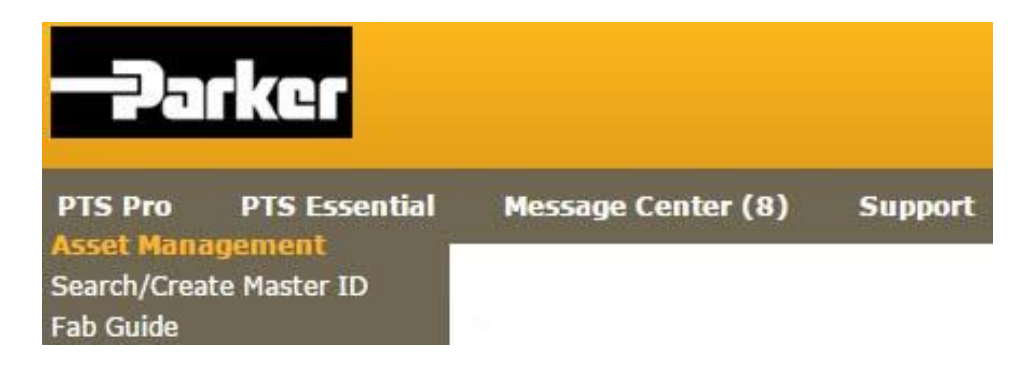

## 

### Fase 2

Fai riferimento al modulo - Cerca un assemblato - seleziona l'assemblato secondo i filtri di ricerca e *clicca* **'Search'** 

#### ASSET MANAGEMENT

| Selection           | Inspections                 | ×                             | Clear All Fields |
|---------------------|-----------------------------|-------------------------------|------------------|
| Date Range          | From                        | То                            | Search           |
|                     | Scheduled U                 | scheduled 🔍 Completed 🛛 🔍 All |                  |
| Inspection Template | Any                         |                               |                  |
| Inspection Status   | Dass Deail                  | · All                         |                  |
| Product:Modifier    | *All                        | ×                             |                  |
| FILTER ATTRIBUTES   |                             |                               |                  |
| Location 1          | *A                          | v 🖪                           |                  |
| Location 2          | *All                        | ▼ ■                           |                  |
| Customer #          | *ΔII                        |                               |                  |
| Shin #              | *All                        |                               |                  |
| Mfgr Part           | *All                        |                               |                  |
| Customor Part       | ***                         | . 🖻                           |                  |
| customer Part       | All                         |                               |                  |
| Base Part           | *All                        |                               |                  |
| PO Number           | *All                        |                               |                  |
| Criticality         | *All                        |                               |                  |
| Equipment           | 121715CYL                   |                               |                  |
| Vin/Serial Number   | 121715V2                    |                               |                  |
| OC Code             | 122015ACGC<br>122015ACGDATA |                               |                  |
| Orden Number        | 122115GCAC1                 | Release                       |                  |
| Order Number        | 123235                      | Release                       |                  |
| PTS ID              | 12344                       |                               |                  |
|                     | 12345                       |                               |                  |
|                     | 1234567                     |                               |                  |
| Select All Maintain | Ex 1691971/000              | DataBook Assign Owner Ma      |                  |
|                     | 2314213                     |                               |                  |
|                     | 2500111                     |                               |                  |
|                     | 26262626                    |                               |                  |
|                     | 4503481058                  |                               |                  |
|                     | 494660                      | *                             |                  |

### Fase 3

Seleziona l'assemblato o gli assemblati apponendo un segno di spunta sulla casella a sinistra di ogni codice PTS, oppure scegli **'Seleziona Tutti'** (Select All).

Completata questa fase, clicca sul tasto 'Data Book'.

#### Gestione Assemblati

#### 🗵 Parametri di Ricerca

| Se  | eleziona tutti                                                                               | Manutenere Es            | sportare Is         | pezione Service Event | Ristampa (  | DataBook Assegna ad altro | utente Etichetta Master | Re | plac | e: |
|-----|----------------------------------------------------------------------------------------------|--------------------------|---------------------|-----------------------|-------------|---------------------------|-------------------------|----|------|----|
| 45  | Assemblati totali: 3<br>Astrick inferiore the ID is not of a Martin Ten Event to view datale |                          |                     |                       |             |                           |                         |    |      |    |
| ~   | renak indicates ti                                                                           | e to is part of a master | lag. Export to vi   | ew details.           | 1           |                           |                         |    |      |    |
|     |                                                                                              | Stab 1                   | b 1 Equipaggiamento |                       |             |                           |                         | Γ  |      |    |
|     | Codice PTS                                                                                   | Stab 2 Criticita         | Montaggio           | Data ultima ispezione | Sostituisci |                           |                         |    |      |    |
| ₹ 7 |                                                                                              | Parker Veniano           |                     | Fluid System          | HOSE        |                           |                         |    | -    | T  |
|     | 77VQWVCS                                                                                     | -                        | Mezzo               | P                     |             | 05/16/2014                | 03/26/2015              |    | =    | ×  |
|     | UYNUL5VD                                                                                     | Parker Veniano           |                     | HOSE                  |             |                           | -                       |    |      |    |
|     |                                                                                              |                          | Alto                | r                     |             | N/A                       | 02/10/2016              |    | 1=   | X  |
| •   | ZOK5QJLD                                                                                     | Parker Veniano           |                     |                       | HOSE        |                           | / /                     |    | -    |    |
|     |                                                                                              | -                        | Alto                | P                     |             | 02/10/2015                | 02/10/2016              |    | =    | *  |
| -   | 1                                                                                            |                          | 1                   | 1                     | 1           | 1                         |                         |    |      |    |

### Fase 4

Gli utenti possono aggiungere un titolo o immagini al Data Book selezionando '**Scegli file'** (Choose File) e navigando fino all'immagine scelta. Clicca '**Upload'** per visualizzare l'immagine , poi '**Export'** per creare il Databook.

Per ricevere il Databook via email, con un format .pdf, seleziona la casella di controllo **'Email Report'** inserisci il tuo indirizzo mail e clicca **'Export'** 

#### ASSET MANAGEMENT

| Databook Titl  | e                    | Cover Image               |                    |               |           |
|----------------|----------------------|---------------------------|--------------------|---------------|-----------|
| Email Databook |                      | Choose File No file chose | Upload             | Clear         | Parker    |
| 🖉 Email Report | vourname@company.com | (Email Report is recomme  | nded for Large Ass | et Databooks) |           |
| Databook Info  | ormation             |                           |                    |               |           |
|                |                      |                           |                    |               |           |
|                |                      |                           |                    |               |           |
|                |                      |                           |                    |               |           |
|                |                      |                           |                    |               |           |
|                |                      |                           |                    |               |           |
|                |                      |                           |                    |               |           |
|                |                      |                           |                    |               | 2000/2000 |
|                |                      | Cancel                    | ort                |               | 2000/2000 |

### Fase 5

Cliccando sul tasto Data Book viene generato un report nel formato PDF che include dati relativi all'assemblato scelto, dettagli di registrazione, certificati ed altre informazioni . Su richiesta possono essere stampati i report.

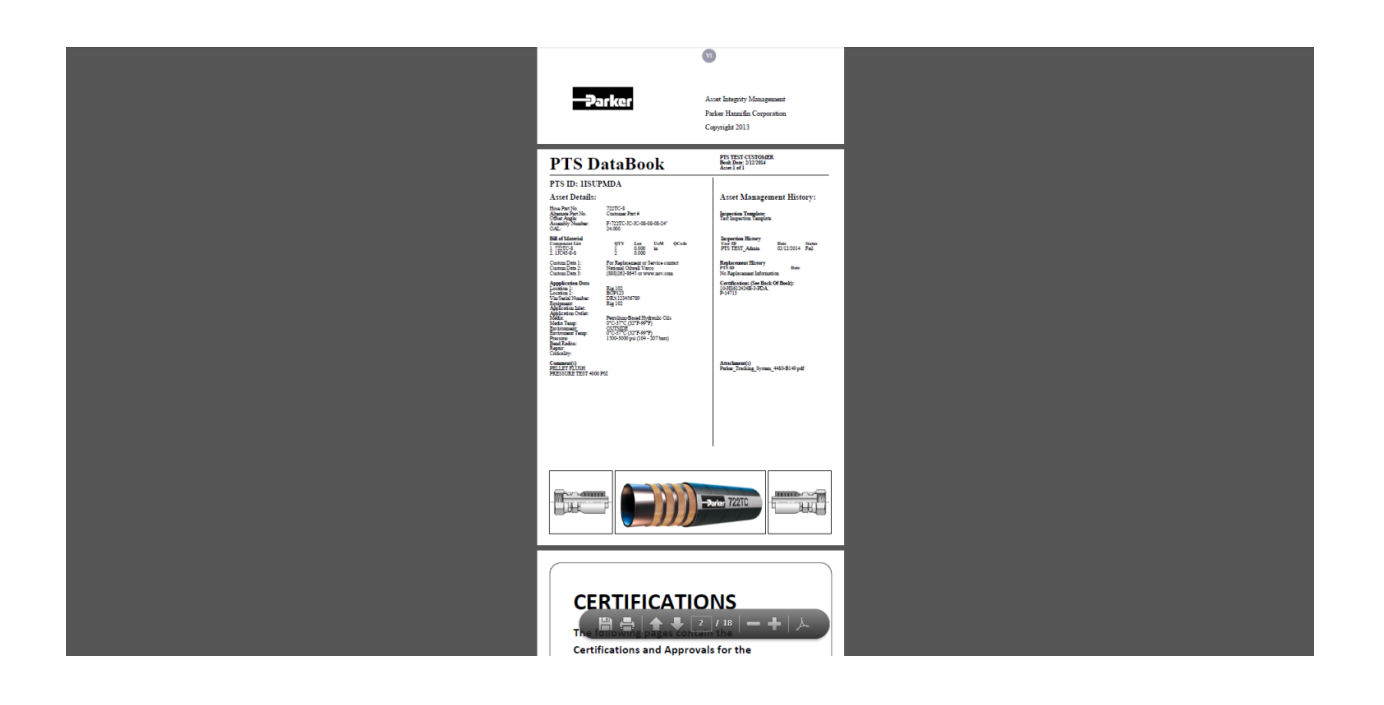

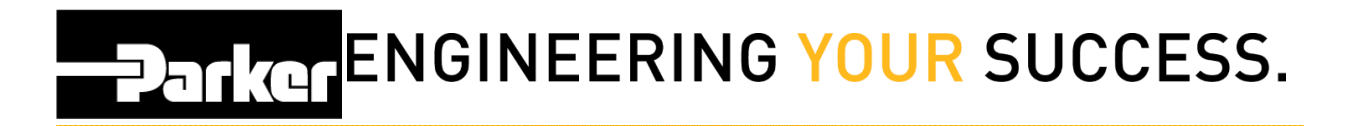

#### Contatti

Materiale Promozionale:

www.parker.com/emdc

Forniture Hardware:

Supporto Tecnico:

PTS\_EU@parker.com

PTS\_EU@parker.com